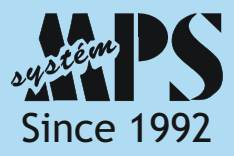

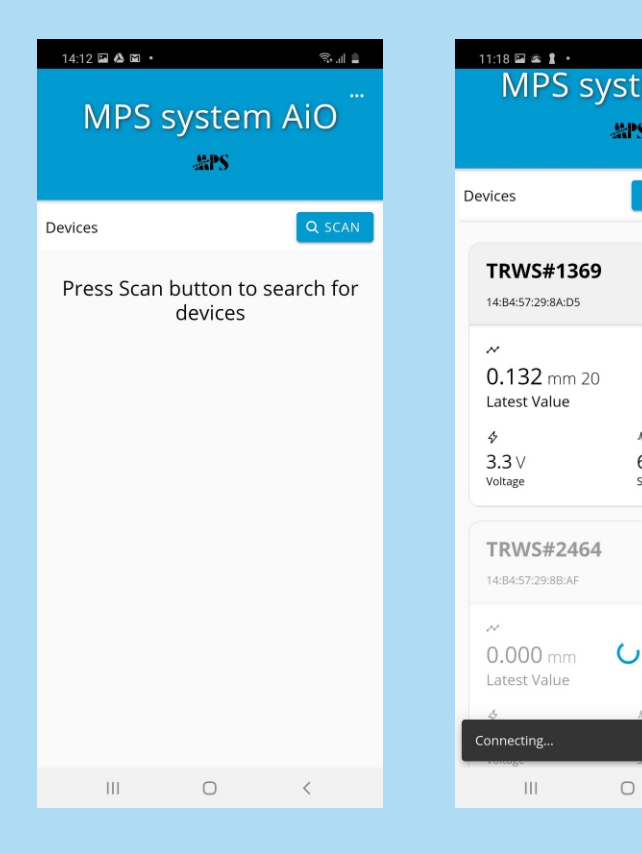

| tem AiO          | 11:29 🖬 🛎 🛔 •<br>← TRWS#246 | 4        |
|------------------|-----------------------------|----------|
| PS               | lut g                       |          |
| 続 STOP SCANNING  | 53.79                       |          |
|                  | Weight                      | O<br>P   |
| CONNECT          | 🌧 mm                        | -        |
|                  | 2.497                       |          |
| h.               | Total<br>precipitation      | La<br>pi |
| 61<br>Status     | 🌧 mm/h                      | Į        |
|                  | 3.300                       |          |
| CONNECT          | Rain intensity              | Т        |
| ,                |                             | ٩        |
| J <sub>e</sub> . | 3.31                        |          |
| 50005            | Power                       |          |
| ) <              |                             | 0        |

| •       | ¥ 🖘 🗎                       | 11:30      |
|---------|-----------------------------|------------|
| #2464   | $\otimes$                   | <i>←</i> 1 |
| g       | mm mm                       | -53.86     |
| Э       | 0.000                       | -53.84     |
|         | One-minute<br>precipitation | -53.81     |
| mm      | mm mm                       | -53.78     |
| 7       | 2.497                       | 18         |
| on      | Last<br>precipitation       | -          |
| and the | 1                           | St         |
| m/n     | 0 -(                        | 2          |
| C       | 23.22                       | 2          |
|         |                             | 2          |
| sity    | Temperature                 | 2          |
| V       | <b>E</b>                    | 2          |
| V       |                             | 2          |
|         | Service                     | 2          |
|         |                             | 1          |
|         |                             | 1          |
| 0       | <                           |            |

| 11:30 🖬 🛎 🛔 🔹                                                          | ¥{ 🗟 🗎            |
|------------------------------------------------------------------------|-------------------|
| ← Weight                                                               |                   |
| -53.86<br>-53.84<br>-53.78<br>-53.76<br>-53.76<br>-53.76<br>-53.76<br> | 21 22 23 24 25 26 |
| Step                                                                   | g                 |
| 26                                                                     | 53.80             |
| 25                                                                     | 53.79             |
| 24                                                                     | 53.80             |
| 23                                                                     | 53.76             |
| 22                                                                     | 53.86             |
| 21                                                                     | 53.79             |
| 20                                                                     | 53.81             |
| 19                                                                     | 53.83             |
| 18                                                                     | 53 79             |
| 111                                                                    | U <               |

| 2                                                                                                    | Woight +           | Total p                                                                                                    | rocipitati |                                                                                                    |
|----------------------------------------------------------------------------------------------------|--------------------|----------------------------------------------------------------------------------------------------|------------|----------------------------------------------------------------------------------------------------|
|                                                                                                    | weight +           | rotarp                                                                                                    | recipitati | 011                                                                                                    |
| -53.86                                                                                                    | <b></b>            | -0                                                                                                    |            | <u>2.497</u> ≺                                                                                                 |
| 53.81                                                                                                    | $\backslash \land$ | 20<br>left :                                                                                                    | 53.81      | 1.949-                                                                                                    |
|                                                                                                    | $\bigvee$          | right                                                                                                    | : : 2.497  | ~                                                                                                    |
| -53.78                                                                                                    |                    |                                                                                                    |            | 1.249-                                                                                                    |
| 17                                                                                                    | 18 19              | 20 21                                                                                                    | 22 23      | 24 25                                                                                                    |
| -                                                                                                    | +                  |                                                                                                    | -          | +                                                                                                    |
|                                                                                                    |                    |                                                                                                    |            |                                                                                                    |
| Step                                                                                                    |                    | g                                                                                                    |            | mm                                                                                                    |
| Step                                                                                                    |                    | <b>g</b><br>53.79                                                                                                    |            | <b>mm</b><br>2.497                                                                                             |
| <b>Step</b><br>25<br>24                                                                                                   |                    | <b>g</b><br>53.79<br>53.80                                                                                                    |            | <b>mm</b><br>2.497<br>2.497                                                                                    |
| <b>Step</b><br>25<br>24<br>23                                                                                             |                    | <b>g</b><br>53.79<br>53.80<br>53.76                                                                                                    |            | <b>mm</b><br>2.497<br>2.497<br>2.497                                                                           |
| Step           25           24           23           22                                                                  |                    | <b>g</b><br>53.79<br>53.80<br>53.76<br>53.86                                                                                                    |            | <b>mm</b><br>2.497<br>2.497<br>2.497<br>2.497                                                                  |
| Step           25           24           23           22           21                                                     |                    | <b>g</b><br>53.79<br>53.80<br>53.76<br>53.86<br>53.79                                                                                                    |            | <b>mm</b><br>2.497<br>2.497<br>2.497<br>2.497<br>2.497                                                         |
| Step           25           24           23           22           21           20                                        |                    | <b>8</b><br>53.79<br>53.80<br>53.76<br>53.86<br>53.79<br>53.81                                                                                                    |            | <b>mm</b><br>2.497<br>2.497<br>2.497<br>2.497<br>2.497<br>2.497                                                |
| Step           25           24           23           22           21           20           19                           |                    | <b>8</b><br>53.79<br>53.80<br>53.76<br>53.80<br>53.79<br>53.81<br>53.83                                                                                                    |            | <b>mm</b><br>2.497<br>2.497<br>2.497<br>2.497<br>2.497<br>2.497<br>2.495                                       |
| Step           25           24           23           22           21           20           19           18              |                    | <b>g</b><br>53.79<br>53.80<br>53.76<br>53.86<br>53.79<br>53.81<br>53.83<br>53.79                                                                                            |            | <b>mm</b><br>2.497<br>2.497<br>2.497<br>2.497<br>2.497<br>2.495<br>2.495                                       |
| Step           25           24           23           22           21           20           19           18           17 |                    | <ul> <li>g</li> <li>53.79</li> <li>53.80</li> <li>53.76</li> <li>53.81</li> <li>53.83</li> <li>53.79</li> <li>53.79</li> <li>53.83</li> <li>53.79</li> <li>53.85</li> </ul> |            | mm       2.497       2.497       2.497       2.497       2.497       2.497       2.495       2.495       2.495 |

Initial screen. Tap on the SCAN button to initiate scanning for compatible MPS devices.

Display current master measurements from all discovered devices in bluetooth advertisment mode. Tap on a device to connect.

 $\mathbf{O}$ 

0

SP.

Current measurements from the connected device. Tap on a measurement to display short-term history in graphical and tabular form. Or touch and hold to select more measurements.

Short-term history of selected measurement. Showing the precise value by tapping on a series.

### Short-term history of two selected measurements

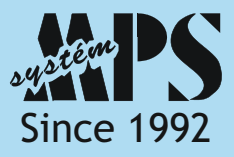

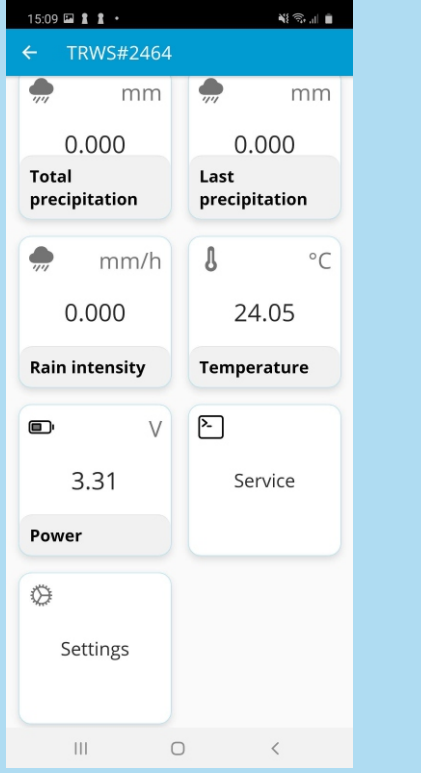

| 14:47 指 🖼              | 1 ·                   | ¥\$ 🖘 🗉 🗎        |  |
|------------------------|-----------------------|------------------|--|
| ← Ser                  | vice                  |                  |  |
| Type a com             | ımand                 | SEND             |  |
| 2:42:09 PM             | A0090000000000000     | 000000014B457F   |  |
| 2:42:09 PM             | ident                 |                  |  |
| 1x<br>2:41:59 PM<br>Rx | mtnc=0 calc=1332 res  | set=0            |  |
| 2:41:59 PM<br>Tx       | status                |                  |  |
| 2:41:49 PM<br>Rx       | TRWS10 1.02.20 SN=2   | 2464 activated=1 |  |
| 2:41:49 PM<br>Tx       | info                  |                  |  |
|                        |                       |                  |  |
| © 3                    |                       | ¢•               |  |
| 1 2 3                  | 3 4 5 6 7             | 8 9 0            |  |
|                        |                       |                  |  |
| q w e                  | ertyu                 | i o p            |  |
| q w e                  | ertyu<br>dfgh         | j k l            |  |
| q w e<br>a s<br>分 z    | ertyu<br>dfgh<br>xcvb | j k l<br>n m 🗵   |  |

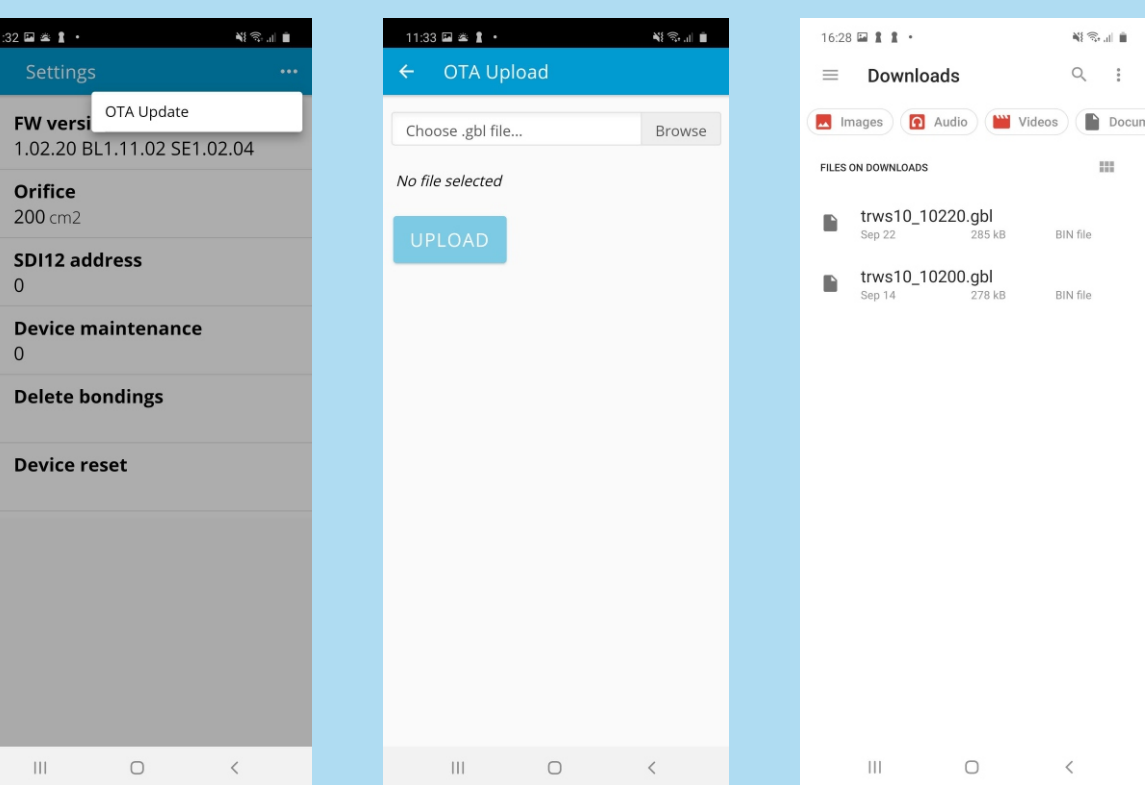

Tap the Service field to access the command line, or tap Settings for overview and settings of device functions. Command line for typing service commands

 $\sim$ 

III.

Over-the-air firmware update function

Choose a binary firmware file...

...downloaded to a folder on your mobile device that communicates with the MPS device

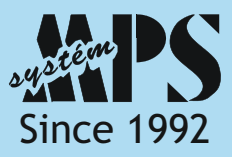

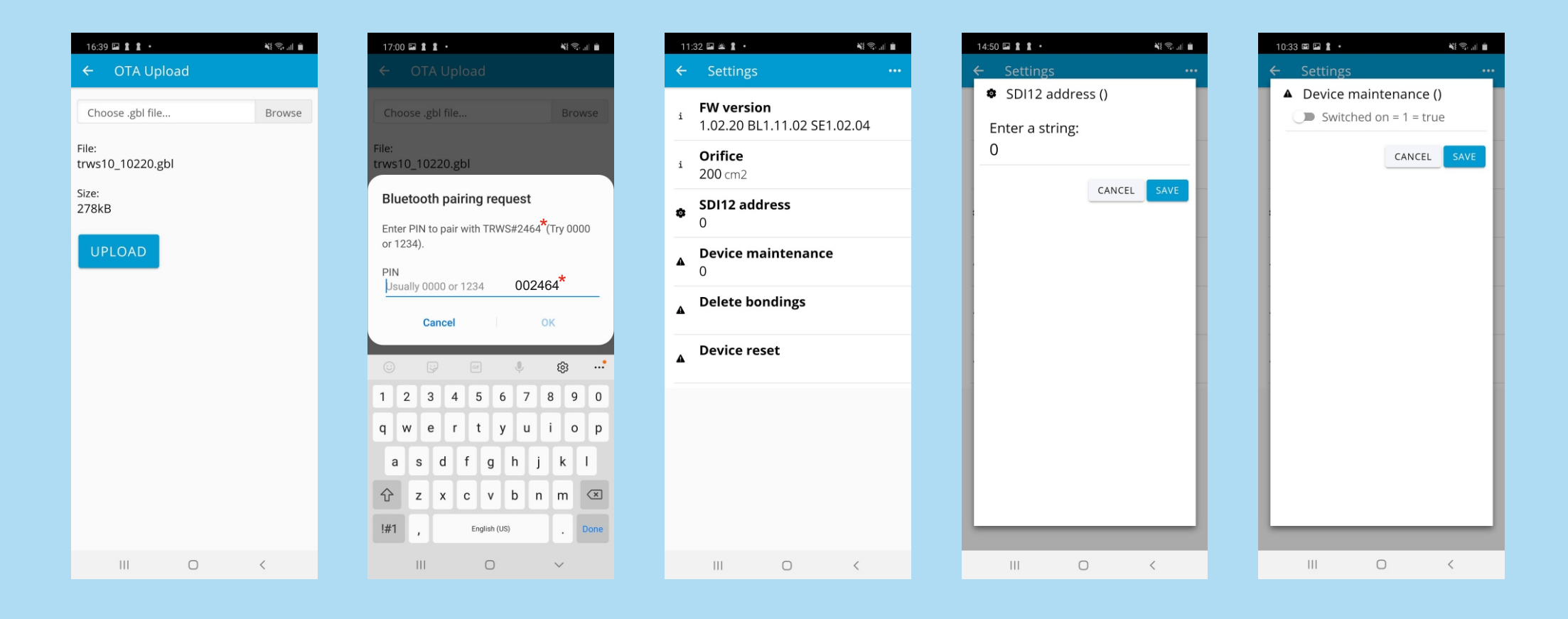

...and upload it to a MPS device

Enter the six-digit PIN (zeropadded TRWS serial number by default) Example: 002464 Device properties and settings overview screen

Setting the SDI-12 address

Interrupts precipitation measurements during service on the device. Switch off after servicing.

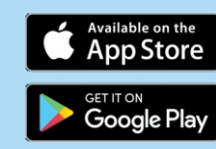

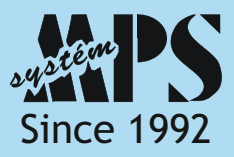

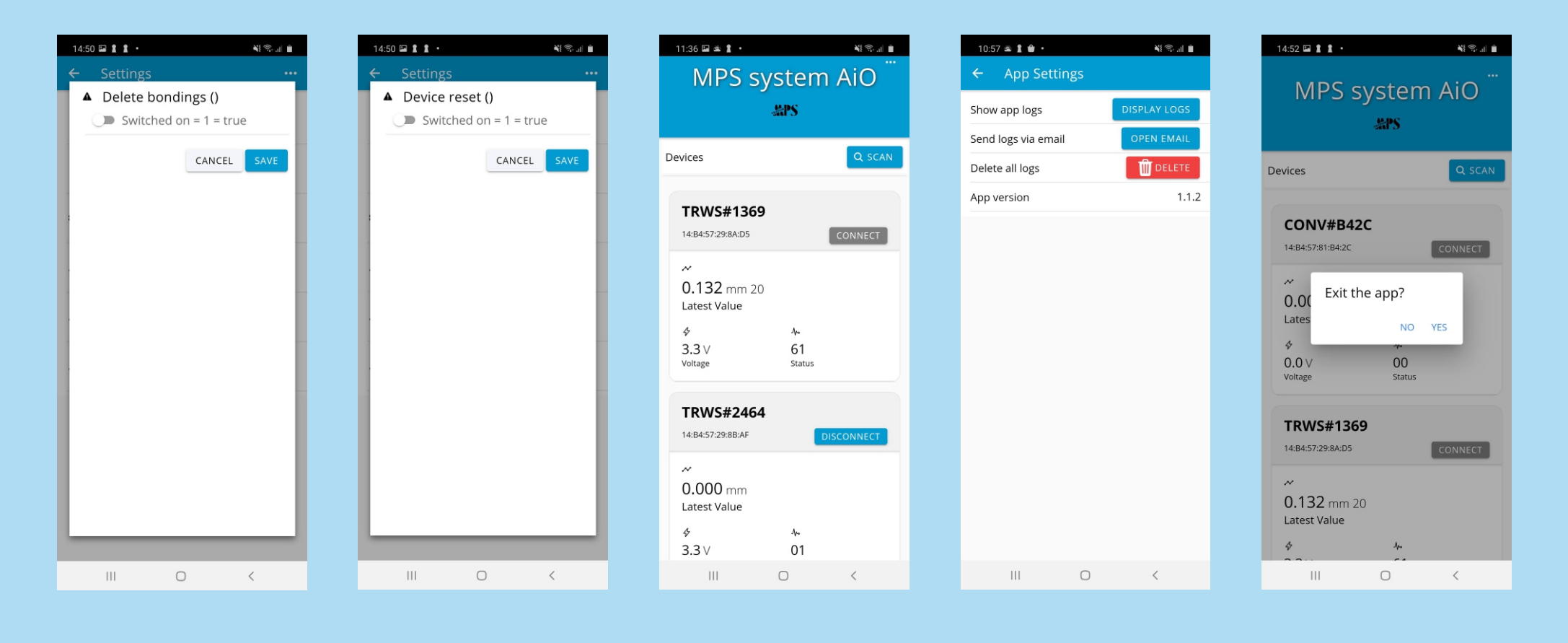

delete bondings if the device cannot be connected ...

Device reset screen

Disconnect the device before closing the AiO app. For access to information about AiO application... ...tap on the option button in the upper right corner on the Initial screen.

## App exit confirmation

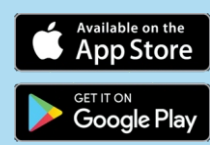